## ODHS/OHA Office of Information Services How to install Yubico Authentication

**Note:** Some pictures may vary slightly from what you see on your screen. If you notice a variation from these instructions, follow the prompts on your computer.

## While using an agency computer or connected to state network (e.g., state office, Citrix or VPN)

If you are **not** using an agency computer or are not connected to the state network (state office, Citrix or VPN), skip to page 3.

1. Click on Windows Start and open Software Center.

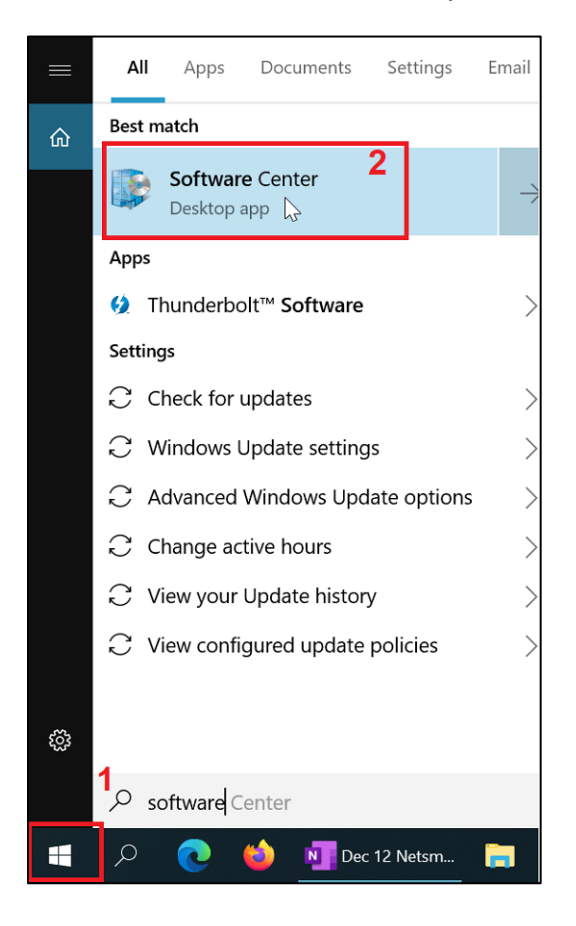

2. In Applications (1), search for **Yubico Authenticator** (2). Click on **Yubico Authenticator** (3).

| Applications 1      | All Required         |                          | 2 Yubico |
|---------------------|----------------------|--------------------------|----------|
| C Updates           | Filter: All          | ▼ Sort by: Most recent ▼ |          |
| 🕒 Operating Systems |                      |                          |          |
| Installation status | Name                 | Publisher                | Version  |
|                     | YubiCo Authenticator | 3                        |          |

3. On the "Applications > Application details" for YubiKey Authenticator screen, click on **Install**.

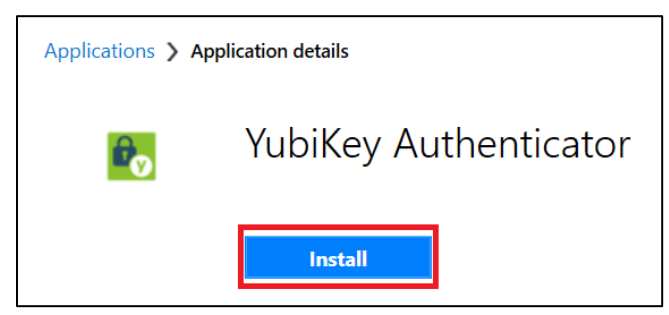

4. Once the YubiKey Authenticator is installed, you will see the status of **Installed**:

| e. | YubiKey Authenticator                                                                                                    |  |  |  |
|----|----------------------------------------------------------------------------------------------------|--|--|--|
|    | Uninstall                                                                                                    |  |  |  |
|    | YubiKey Authenticator Desktop application.                                                                                                  |  |  |  |
|    | DISCLAIMER: INSTALL AT YOUR OWN RISK. IF<br>UNINSTALL / CONTACT THE SERVICE DESK.                                                           |  |  |  |
|    | Status: Installed<br>Date published: 3/17/2021                                                                                              |  |  |  |
|    | Restart required: Might be required<br>Download size: 66 MB<br>Estimated time: 5 minutes<br>Total components: 1<br>Date Modified: 3/29/2021 |  |  |  |

## While using a non-agency computer on a non-state network

**Note:** Some pictures may vary slightly from what you see on your screen. If you notice a variation from these instructions, follow the prompts on your computer.

You will need to know your state Microsoft account login. If you don't remember your state Microsoft account login, contact the your state liaison. If you don't know who your state liaison is, contact the OIS Service Desk at <u>OIS.ServiceDesk@odhsoha.oregon.gov</u> or 503-945-5623.

1. Go to <u>Yubico.com</u> and download the appropriate version for the computer being used. <u>https://www.yubico.com/products/yubico-authenticator/#h-download-yubico-authenticator</u>

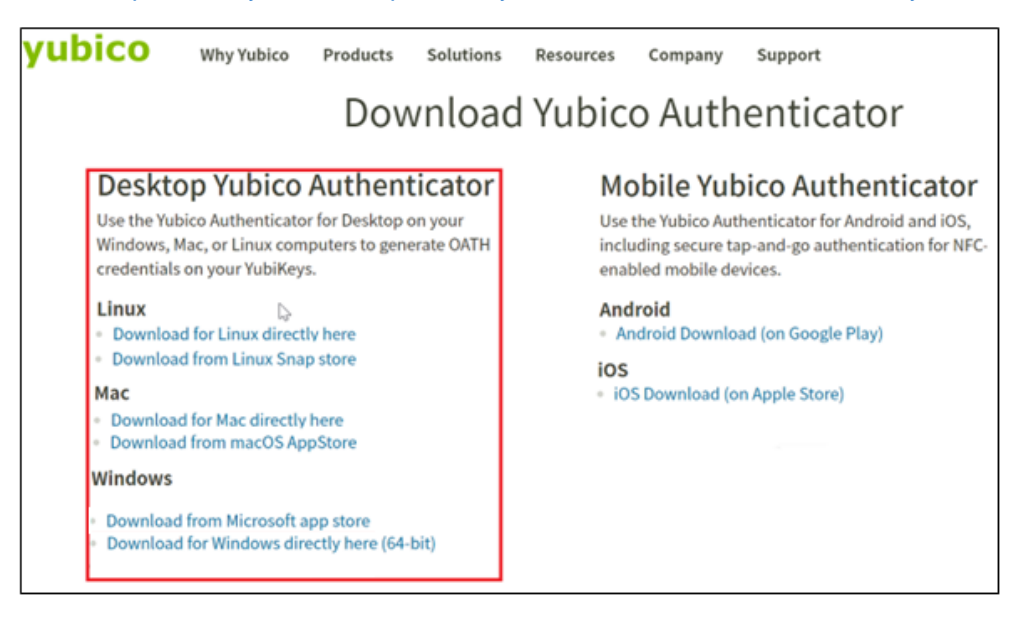

2. Once downloaded, navigate to Downloads and run the installer (requires admin permissions to your computer to install).

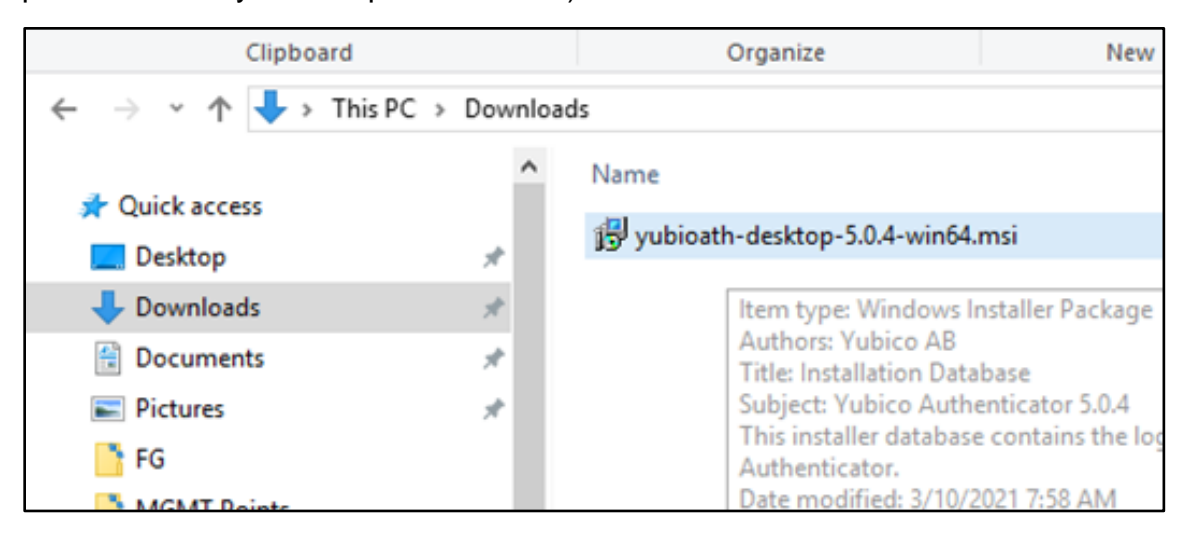

3. On the Yubico Authenticator Setup "Welcome" screen, click Next.

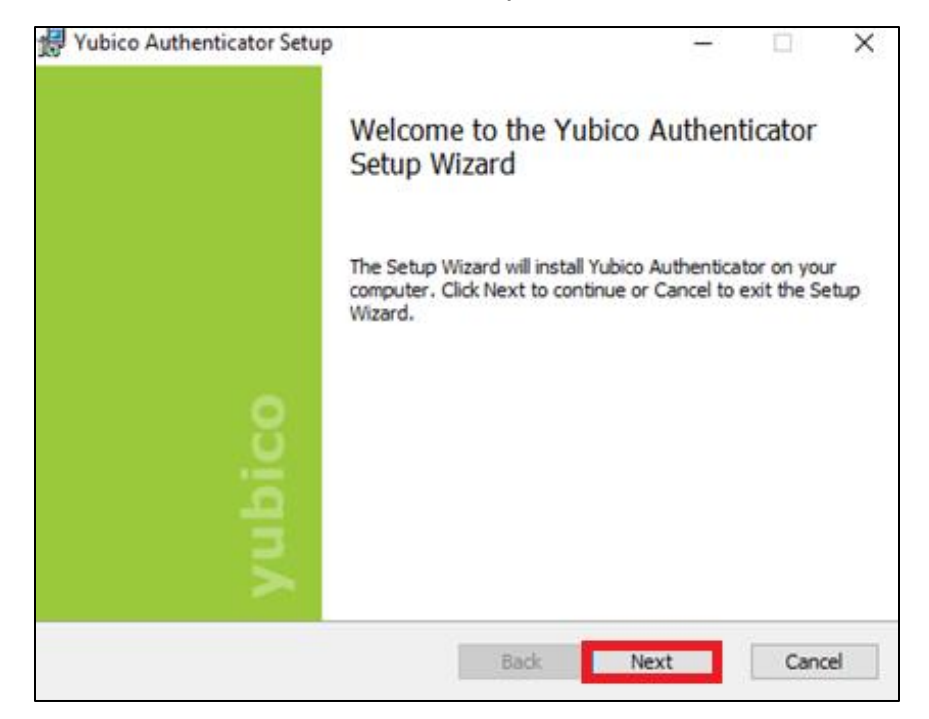

4. On the Yubico Authenticator Setup "Destination Folder" screen, click Next.

| 妃 Yubico Authenticator Setup 🛛 —                                                                     |    | $\times$ |
|----------------------------------------------------------------------------------------------------|----|----------|
| Destination Folder<br>Click Next to install to the default folder or click Change to choose another. |    | V        |
| Install Yubico Authenticator to:                                                                     |    |          |
| C:\Program Files\Yubico\Yubico Authenticator\                                                        |    | _        |
| Change                                                                                               |    |          |
|                                                                                                    |    |          |
|                                                                                                    |    |          |
|                                                                                                    |    |          |
| Back Next                                                                                            | Ca | ncel     |

5. On the Yubico Authenticator Setup "Ready to install" screen, click Install.

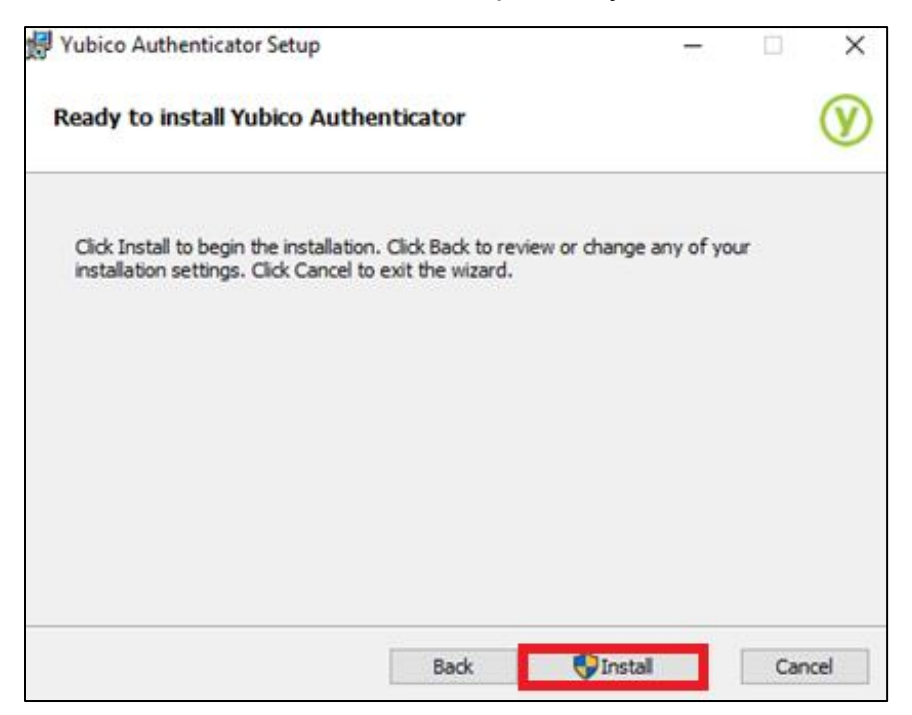

6. On the Yubico Authenticator Setup "Completed" screen, click Finish.

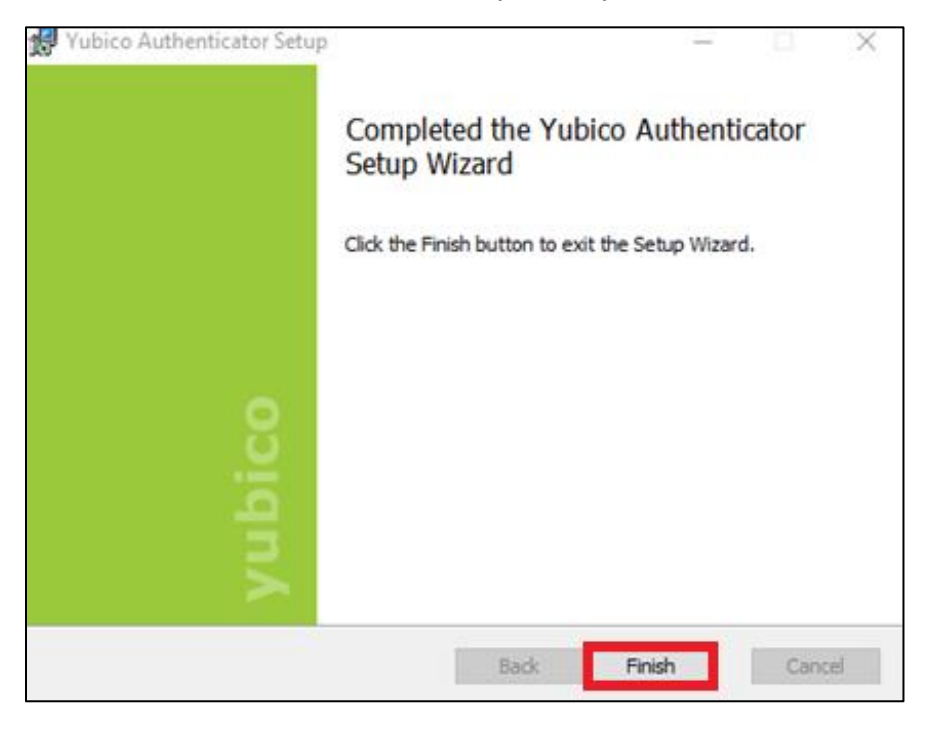

5